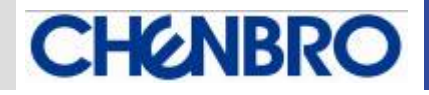

# **CHENBRO**

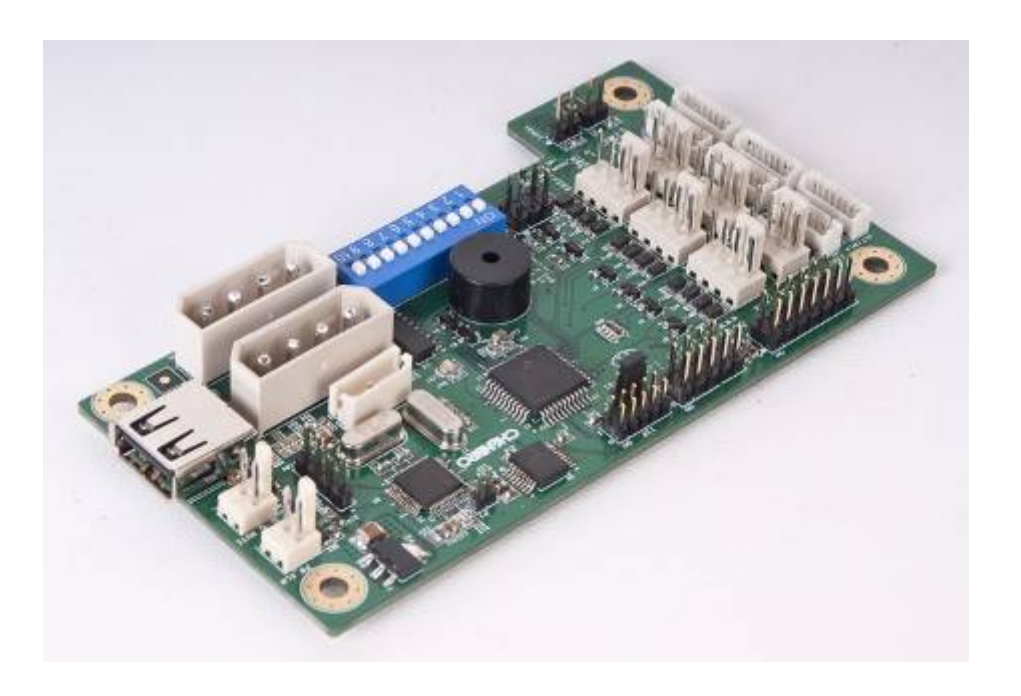

## Chassis Management Board User's Manual

80H11313101A1

July / 7 / 2009

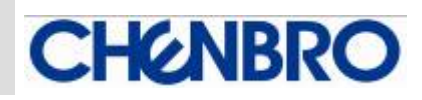

≶

≶

h e

n b

0

C O M

## <u>Copyright</u>

Copyright © 2008 CHENBRO Micom Co., Ltd.. All rights reserved.

Unless otherwise indicated, all materials in this manual are copyrighted by CHENBRO Micom Co., Ltd.. All rights reserved. No part of this manual, either text or image may be used for any purpose other than internal use within purchasing company. Therefore, reproduction, modification in any form or by any means, electronic, mechanical or otherwise, for reasons other than internal use, is strictly prohibited without prior written permission.

CHENBRO Micom Co., Ltd. reserves the right to make improvement and modification to the products indicated in this manual at any time. Specifications are therefore subject to change without prior notice.

Information provided in this manual is intended to be accurate and reliable. However, CHENBRO Micom Co., Ltd., assumes no responsibility for its use, nor for any infringements upon the rights of third parties, which may result from its use.

## <u>Trademark</u>

All registered and unregistered trademarks and company names contained in this manual are property of their respective owners including.

## **Technical Support**

CHENBRO works hard to offer our customers maximum performance from our chassis. But in case you have any problem with our product you can find supports from the following resources.

## Web Support

Detail information of our products is in our website. You can find technical updates, installation guides, FAQs, technical specifications and more. Our web address is: <u>www.chenbro.com</u>.

## Email Support

You can also fill out the technical support form at our <u>Technical Support</u> page. You technical issue inquiries will be sent directly to our support professionals.

## Phone Support

You can also contact CHENBRO HQ or branch office for immediate support; their contact Information is as following:

| CHENBRO HQ           | CHENBRO Europe B.V. | CHENBRO Micom (USA) Inc. |
|----------------------|---------------------|--------------------------|
| Tel: 886-2-8226-5500 | Tel: 31-40-295-2045 | Tel: 1-909-947-3200      |
| Fax: 886-2-8226-5423 | Fax: 31-40-295-2044 | Fax : 1-909-947-4300     |

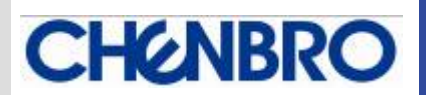

## **Contents**

| Copyright                                                      | .2 |
|----------------------------------------------------------------|----|
| Trademark                                                      | .2 |
| Technical Support                                              | .2 |
| Contents                                                       | .3 |
| Revision History                                               | .4 |
| Safety Information                                             | .5 |
| Conventions Used in this Manual                                | .5 |
| Introduction                                                   | .5 |
| About this Guide                                               | .5 |
| Introducing Chenbro Chassis Management Board (CMB)             | .5 |
| CMB Hardware                                                   | .6 |
| Function Switch Pin Definition (SW1)                           | .7 |
| System Failure & Alarm Mute Signal Pin Header (CN3)            | .8 |
| CMB to M/B RS-232 or USB mode connecting selection (JP2)       | .8 |
| Fan PWM Duty Cycle v.s System Temperature                      | .8 |
| Function Switch DIP8 Setting at On for 55°C Alarm Temperature  | .8 |
| Function Switch DIP8 Setting at Off for 65°C Alarm Temperature | .8 |
| CMB Utility Installation and Operation                         | .9 |
| Purpose                                                        | .9 |
| System Wiring                                                  | .9 |
| Supported OS                                                   | .9 |
| Utility Installation                                           | .9 |
| Main operation window                                          | 11 |
| System Connection Relative Information                         | 12 |
| Scroll Function Menu                                           | 12 |
| System Current Device Information                              | 13 |
| Status and Alarm Monitoring Pages                              | 14 |
| Change the Logo                                                | 17 |
| Cabling Example                                                | 18 |

≶

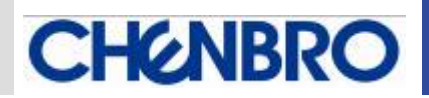

## **Revision History**

| Date            | Modifications   |
|-----------------|-----------------|
| July / 7 / 2009 | • First Release |
|                 |                 |
|                 |                 |
|                 |                 |
|                 |                 |
|                 |                 |

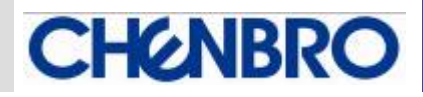

## Safety Information

- Read the installation instructions before connecting to the power source.
- Only trained and qualified personnel should be allowed to install, replace or service this equipment.
- Never install this product in a wet environment.
- Position system cables and power cables carefully; route system cable and the power cable and plug so that they cannot be stepped on or tripped over. Be sure that nothing rests on your system component cables or power cable.

## **Conventions Used in this Manual**

The following conventions are used in this manual.

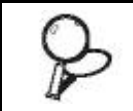

Important Icon:

Provides important information on the current topic that must not be overlooked.

## Introduction

### About this Guide

This Chassis Management Board (CMB) user's manual provides the information for functions, capabilities, configuring and using of fan control in chassis.

## Introducing Chenbro Chassis Management Board (CMB)

Chenbro CMB provides a convenient way for fan, PSU and system temperature monitoring in chassis. Via the software utility, system manager can monitor the status in operation center. The function of CMB includes fan PWM control, fan failure, system overheat, PSU failure alarm and alarm mute.

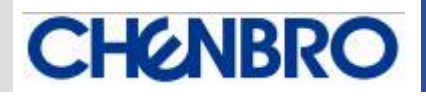

## CMB Hardware

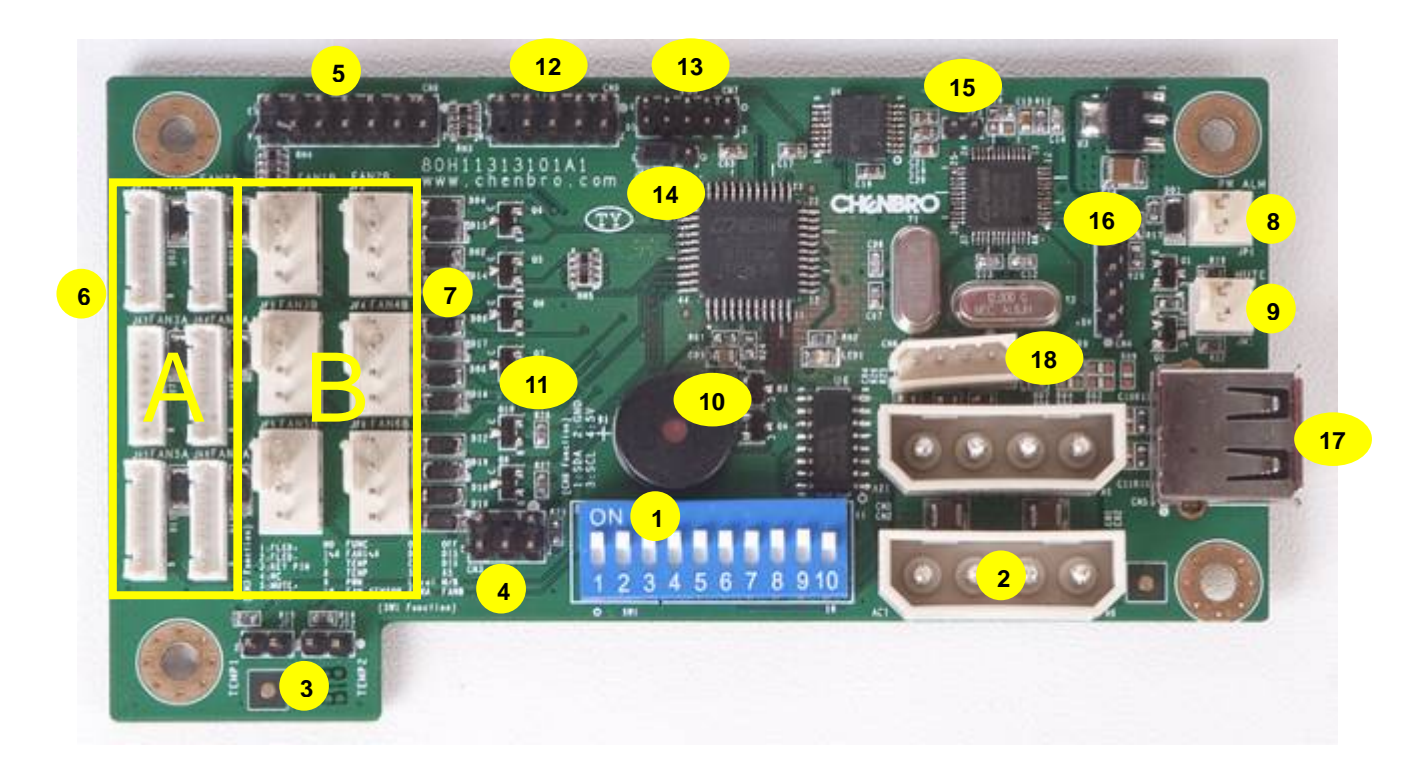

| No. | Description | Function                                                                      |
|-----|-------------|-------------------------------------------------------------------------------|
| 1   | SW1         | DIP1~10 function setup for Fan control, temperature detection or PWM control  |
| 2   |             | Standard 4-pin power connectors. When using up to 6x fans, it is recommended  |
| 2   | CNT, CNZ    | to have all power connectors connected.                                       |
| 2   | 174 170     | Reference thermal sensor pin headers. Must have 2 thermal couple wires        |
| 3   | JII, JIZ    | connection when fan monitoring function is enabled.                           |
| 4   | CN2         | System failure & alarm mute signal pin headers (connecting to chassis LED     |
| 4   | CNS         | board). Pin[1-2] = alarm LED;    Pin[5-6] = alarm mute switch                 |
|     |             | PWM fan bypass pin header for M/B on-board fan control. Specified cable       |
| 5   | CN6         | required for connecting to fan connectors on M/B. Meanwhile, SW1-DIP9 should  |
|     |             | be set to [OFF]                                                               |
| e   |             | Group-A 8-pin fan connectors (for 8P8C double-deck fans only). SW1-DIP10      |
| 0   | JA I~JA0    | must set to [ON] when fan is connected                                        |
| 7   |             | Group-B 4-pin fan connectors (for 4P4C / 3P3C fan). SW1-DIP10 must set to     |
| '   | JFI~JFO     | [OFF] when fan is connected                                                   |
| 8   | JP1         | PSU failure alarm (TTL) signal connector (for redundant PSU only)             |
| 9   | JM1         | PSU failure alarm mute signal connector (for redundant PSU only)              |
| 10  | D4          | Buzzer continually alarm indicating system fan failure                        |
| 10  |             | Buzzer dis-continually alarm indicating system temperature failure (overheat) |
| 11  | LED1        | Green LED blinking indicates CMB works normal                                 |

| 12 | CN9 | RS-232 (COM port) for M/B and CMB communication. RS-232 cable is required |
|----|-----|---------------------------------------------------------------------------|
|    |     | when using CMB utility. Meanwhile the JP2 must be set to [1-2] closed.    |
| 13 | CN7 | Function reserved for factory programming                                 |
| 14 | 102 | CMB to M/B RS-232 or USB mode connecting selection                        |
| 14 | JFZ | Pin[1-2] = RS-232 (COM Port), Pin[2-3] = USB                              |
| 15 | JP3 | Function Reserved for I <sup>2</sup> C function selection                 |
| 16 | CN4 | Function Reserved for factory programming                                 |
| 17 | CN5 | External USB connector, the JP2 must be set to [2-3] closed.              |
| 18 | CN8 | Function Reserved for I <sup>2</sup> C connection                         |

CHENBRO

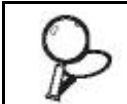

Not support mixed fan connection on Group-A and -B at same time.

#### **Function Switch Pin Definition (SW1)**

|     | DIP 1~6                                    | DIP 7                                            | DIP 8                        | DIP 9                         | DIP 10                                       |
|-----|--------------------------------------------|--------------------------------------------------|------------------------------|-------------------------------|----------------------------------------------|
| ON  | Fan1~6 Monitoring<br>Enable independently  | Temperature<br>detecting by JT1 &<br>JT2 Enable  | Alarm Temperature<br>is 55℃  | PWM controlled by<br>CMB      | Support 8-pin<br>connector fans<br>(Group-A) |
| OFF | Fan1~6 Monitoring<br>Disable independently | Temperature<br>detecting by JT1 &<br>JT2 Disable | Alarm Temperature<br>is 65°C | PWM controlled by motherboard | Support 4-pin<br>connector fans<br>(Group-B) |

- DIP1~DIP6: Fan 1~6 monitoring enable [ON] / disable [OFF]
  - When it's enabled, the thermal sensors must be connected to [JT1 & 2]
  - The fan quantity and SW1 setting enabled must be mapped
  - When all fans monitoring set to [OFF], the fans will run as non-PWM mode without any alarm function

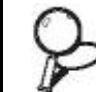

No matter PWM or non-PWM fan is connected, the fan monitoring function is enabled when DIP1~6 is set to "ON" position.

- DIP7: temperature monitoring enable [ON] / disable [OFF]
  - When it's enabled, the thermal sensors must be connected to [JT1 & 2]
  - When any fan monitoring is enabled, this DIP7 should be set to enabled at same time
  - When it's disabled, the fans will run as non-PWM mode
- DIP8: alarm temperature setting by 55°C [ON] / 65°C [OFF]
- DIP9: PWM control source mode selection. Local CMB [ON] / Motherboard on-board fan connector [OFF]
- DIP10: Fan group selection. Group-A [ON] / Group-B [OFF]. DIP10 must be set at correct position, otherwise the fan will run as non-PWM.

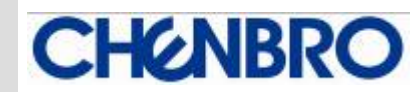

System Failure & Alarm Mute Signal Pin Header (CN3)

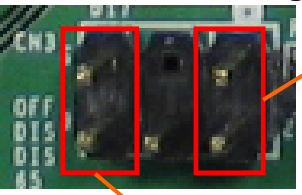

Pin[1-2] : Alarm LED

Pin[5-6] : Alarm Mute Switch

CMB to M/B RS-232 or USB mode connecting selection (JP2)

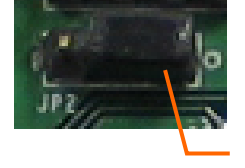

Pin[1-2] : RS-232 (COM Port) Pin[2-3] : USB

Pin 1

## Fan PWM Duty Cycle v.s System Temperature

## Function Switch DIP8 Setting at On for 55°C Alarm Temperature

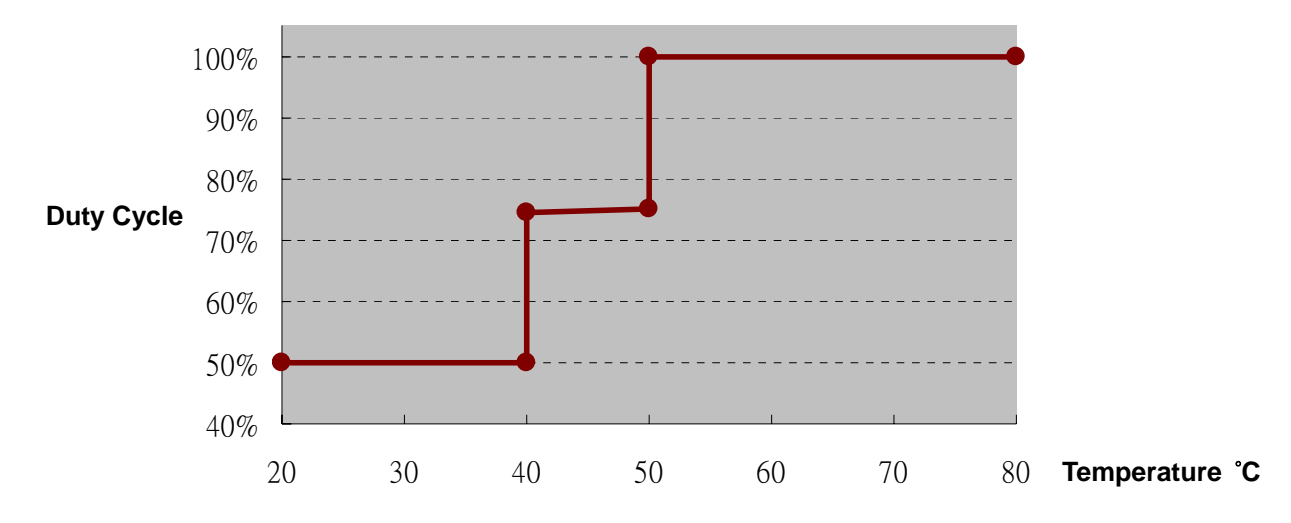

### Function Switch DIP8 Setting at Off for 65°C Alarm Temperature

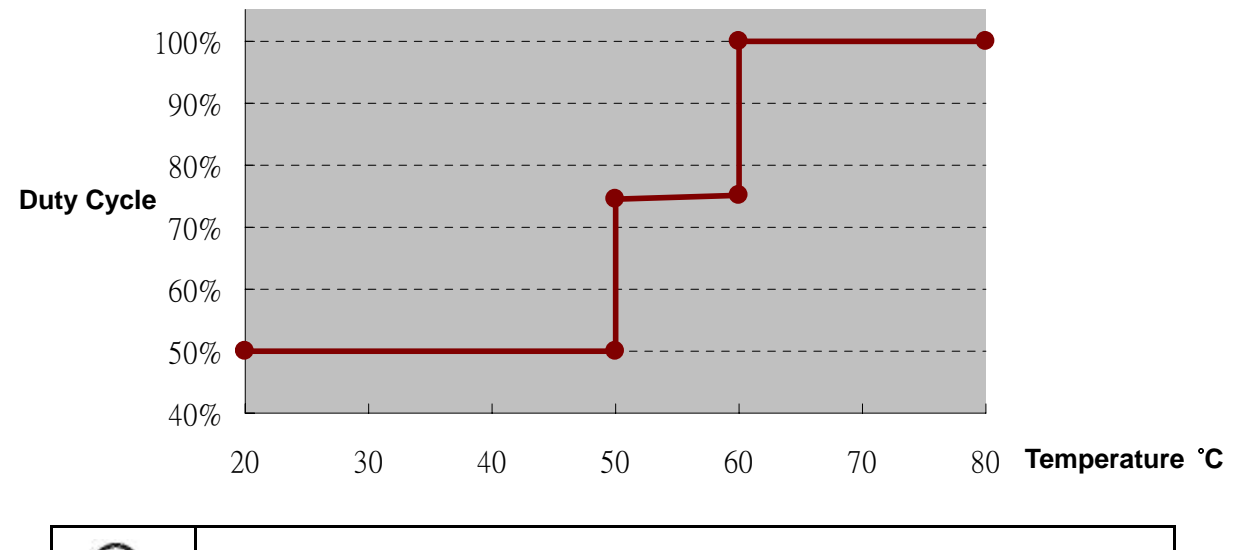

Apply 2 thermal couple on JT1 & JT2 and set DIP7 to ON enabling the temperature monitoring function

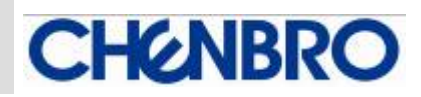

Figure-1

## CMB Utility Installation and Operation

#### Purpose

The CMB Utility is required when CMB is applied in Chenbro chassis.

#### **System Wiring**

Typical wiring please refers to following example (Figure-1).

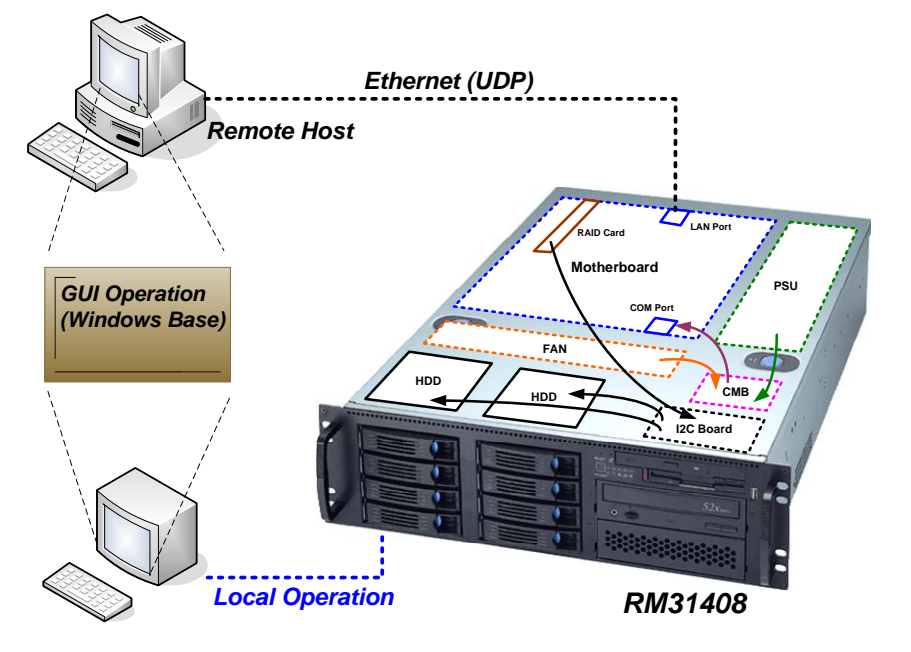

#### **Supported OS**

Windows XP / 2000 / Server 2003 / Vista

#### **Utility Installation**

Download zipped utility file (Chenbro CMB Utility.zip) from Chenbro website. Execute "Setup.exe" by following indication.

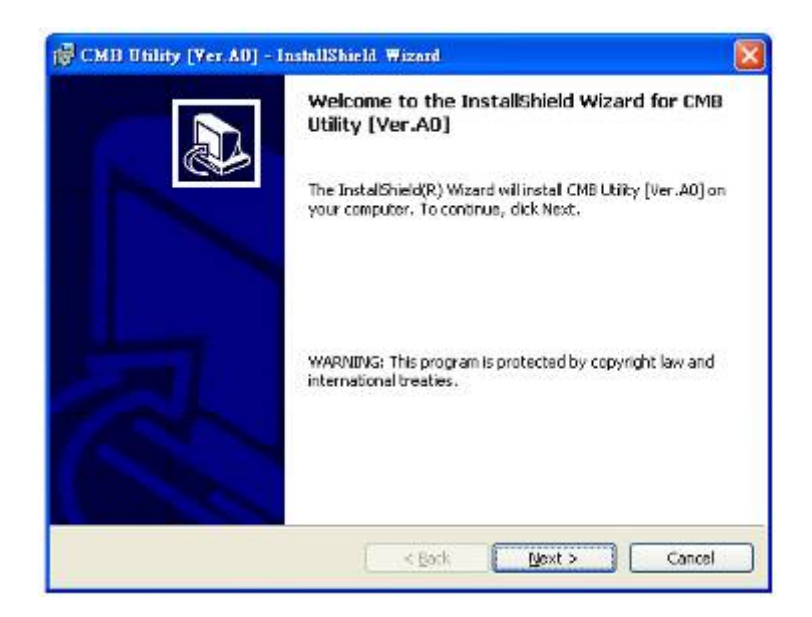

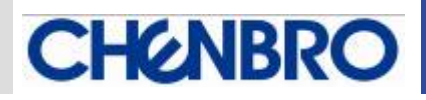

| 👼 СМВ U<br>Destinati | likity (Ver AO) – InstallShield Wizard<br>ion Folder<br>of to install to this folder, or disk Charge to instal to a different fo |        |
|----------------------|----------------------------------------------------------------------------------------------------|--------|
|                      | Instal CMB Utility [Ver.A0] to:<br>C:\Program Files\CMB\                                                                         |        |
|                      |                                                                                                    |        |
| Installsheid         | < Back Next >                                                                                                    | Cancel |

| eady to Install the Program<br>The wizard is ready to begin inst | tallotion.                                                      |
|------------------------------------------------------------------|-----------------------------------------------------------------|
| If you want to review ar change<br>exit the wizard.              | e any of your installation settings, dick Back. Click Cancel to |
| Current Settings:                                                |                                                                 |
| Setup Type:                                                      |                                                                 |
|                                                                  |                                                                 |
| Destination Folder:                                              |                                                                 |
| C:\Program Files\CMB\                                            |                                                                 |
| User Information:                                                |                                                                 |
| Name:                                                            |                                                                 |
| Company:                                                         |                                                                 |
|                                                                  |                                                                 |
|                                                                  |                                                                 |

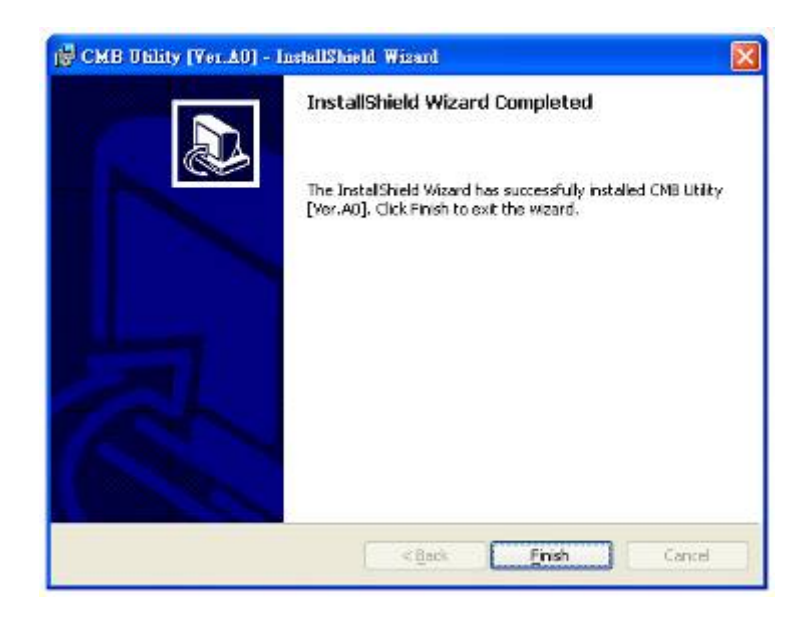

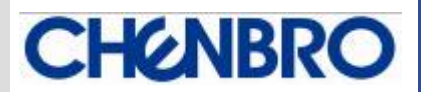

When setup completed, there will be a group (Chenbro CMB) and shortcut generated in the Windows

start-up menu. User can verify a new device "Megawin USB" in the "COM / LPT" of device manager.

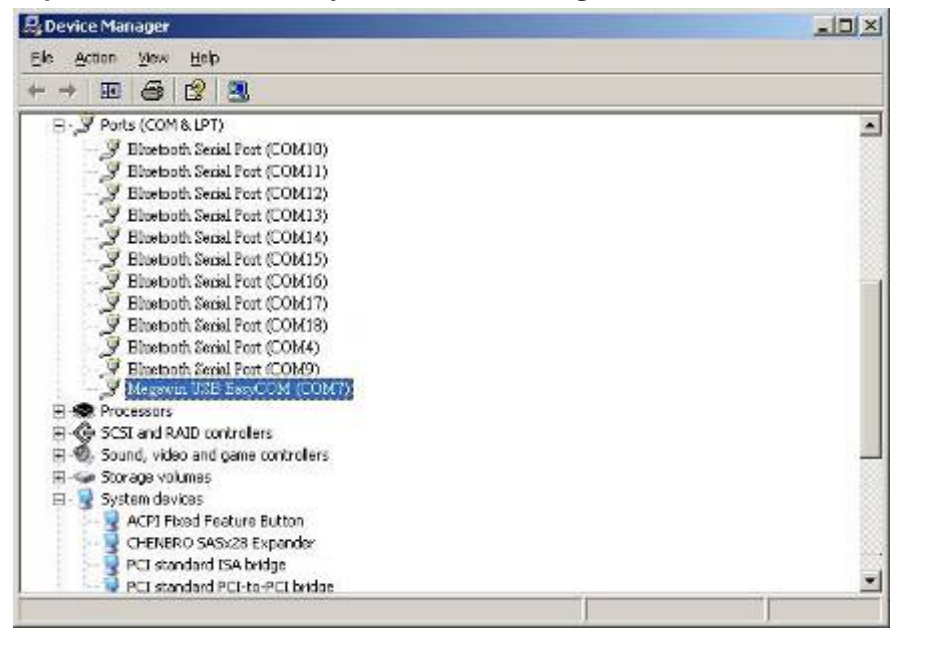

Figure-2

www.chenbro.com

P

This utility will be operated as windows register program, a small icon will be Shown on the tooling bar when minimize the operation window.

#### Main operation window

There are two sub-pages for different function.

System Connection Relative Information

| Eile <u>H</u> elj<br>Operatior | p<br>n Duration      | 0 day 00                     | :01 Mode: Local                                        | System Tin        | e: 2009.5.22, 13:22:01 🎢                 |
|--------------------------------|----------------------|------------------------------|--------------------------------------------------------|-------------------|------------------------------------------|
| Device Li<br>System            | st (Swith D<br>n 1 C | Device Here) —<br>) System 2 | O System 3 O System 4                                  | + O System 5      | C System 6                               |
| STATUS                         | ALA                  | RM )                         |                                                        | Current Device Ir | formation                                |
| Group A                        | RPM                  | PWM (%)                      | Temperature                                            |                   |                                          |
| FAN 1_1                        | NA                   | NA                           | Temp. 1: NA                                            | System Name:      | System 1                                 |
| FAN 2_1                        | NA                   | NĂ                           | Temp. 2: NA                                            | M/B Model:        | unknown                                  |
| FAN 3_1                        | NA                   | NA                           | Threshold: 65                                          |                   |                                          |
| FAN 4_1                        | NA                   | NA                           | Switch Status                                          | RPS Model:        | unknown                                  |
| FAN 5_1                        | NA                   | NA                           | 1234567890                                             | COM Port:         | COM 1                                    |
| FAN 6_1                        | NA                   | NA                           | O ON                                                   | CMB EW Version    | . 1.0                                    |
|                                |                      | 4                            |                                                        | A CONTRACTOR      | 1                                        |
| Group A                        | RPM                  | PWM [%]                      |                                                        | [                 | ✓ Set Config.                            |
| FAN 1_2                        | NA                   | NA                           | 2 FAN 2 (ON:EN/OFF:DIS)                                |                   |                                          |
| FAN 2_2                        | NA                   | NĂ                           | 3 FAN 3 (ON:EN/OFF:DIS)                                |                   | Link Status                              |
| FAN 3_2                        | NA                   | NA                           | 5 FAN 5 (ON:EN/OFF:DIS)                                |                   | Connected                                |
| FAN 4_2                        | NA                   | NA                           | 6 FAN 6 (ON:EN/OFF:DIS)                                |                   |                                          |
| FAN 5_2                        | NA                   | NA                           | 7 ITEMP SENSOR (EN/DIS)<br>8 ITEMP Thres, (55/65) deg. | OLK               | NIDDO                                    |
| FAN 6_2                        | NA                   | NA                           | 9 PWM (EN/MB-ctrl)                                     |                   |                                          |
|                                |                      |                              | IN IFAN Model (A or B)                                 |                   |                                          |
|                                |                      | Status and A                 | arm Monitoring Pages                                   | Figure-3          | System Current Devic<br>information Area |

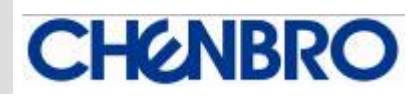

#### System Connection Relative Information

This area shows the main information of connected systems, which includes:

- Operation Duration: This presents CMB utility program is been executed after properly connection with M/B
- Local or Remote Mode: The local mode is used when the CMB is connected via COM port to the M/B in the same chassis. The remote mode is used for a stand-alone server connect to an extension chassis which has CMB installed. Normally the remote mode is base on USB connection
- System time: This shows the target execution of the system clock.
- Device list: There are up to 6x system (CMB) can be monitored at one time. Factory default setting is start from system1, and normally to be the server with CMB integrated. For the system2~6, it's normally runs as "remote" mode, see Figure-4 for the connection concept.

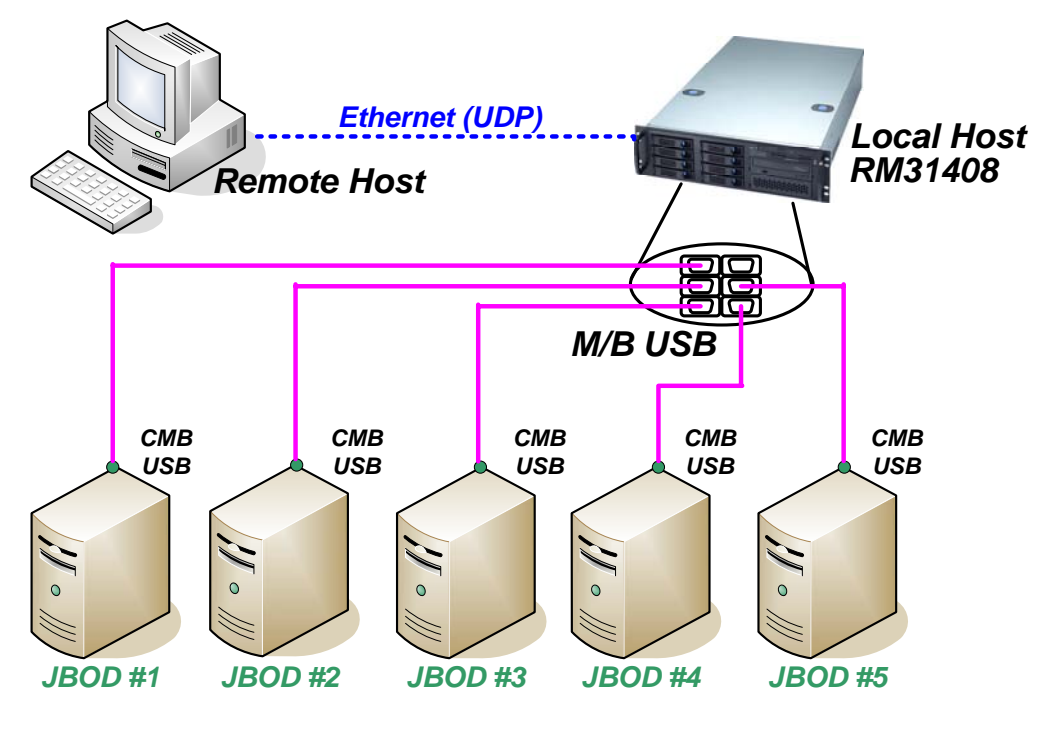

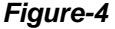

#### Scroll Function Menu

There are several function on the menu and allow customer to use depends on real operation requirement for remote management via Ethernet (UDP).

 Protection Mode: This setting is operated base on preventing any improper access from remote server. However, the protection enable / disable only can be set in local mode, not the remote mode. When the protection mode is enabled, only local mode access and control is allowed. (See Figure-5)

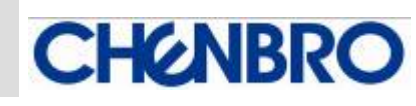

| Ele Help   |              | And the second |                                                    | I. Contraction of the second |                   |
|------------|--------------|----------------|----------------------------------------------------|------------------------------|-------------------|
| Remote L   | ogin         | 0 day 00       | 102 Model Local                                    | System Time: 200             | 19.5.22, 13:22:58 |
| Enotection | Ол           | Tem 2          | 🔘 System 3 👘 System                                | i 🔿 System 3                 | O System 6        |
| Change P   | azsword      | 1              |                                                    | Current Device Informe       | ntion             |
| Polling in | terval       | WM (%)         | Temperature                                        | Curtan Manage                |                   |
| Refresh C  | OM Port      | A<br>A         | Temp. 2. NA                                        | M/R Model                    | em i              |
| Exit       | 0.630.80529. | A              | Threshold: 65                                      | PDS Model:                   | nown              |
| 1000 0 1   | NG           | A              | Switch Status                                      | In a rinder. Junki           | nown              |
| FANN 5_1   | NA           | NA             | 1234567390                                         | COM Port: COM                | 1 .               |
| FAN 6_1    | NA.          | NA             | D QN                                               | CNB FW Version:              | 1.0               |
| Sreup A    | BPM          | PVM (23)       |                                                    |                              |                   |
| FAN 1.2    | NA           | NA             | t FAN 1 (CN:EN/OFF:DIS)                            |                              | ser coning.       |
| Fam 2.3    | NA           | No             | 3 FAN 3 (ON:EN/OFF:DIS)                            | Lif                          | ik Status         |
| Fan 3.2    | NA           | Na             | 4 FAN 4 (ON:EN/OFF:DIS)                            | 00                           | meeted            |
| TAN 6.2    | NA           | NA             | S FAN 5 (ON:EN/OFF:DIS)<br>6 FAN 6 (ON:EN/OFF:DIS) |                              |                   |
| CARL E. T. | 10.          | 874            | 7 TEMP SENSOR (EN/DES)                             |                              |                   |
| reve all's | NP4          | NA.            | 8 TEMP Thres. (55/65) deg.                         | CLKM                         | PDO               |
| FAN 6_2    | NA.          | NA             | 9 PWH (DN/MB-cb1)                                  | CIRCIN                       | DRU               |

Remote Login: This is for host server to access the external chassis (ex. JBOD) with integrated CMB, monitor and control the CMB via Ethernet base on UDP. When execute the remote monitoring, the Ethernet networking information should be checked before a pop-up login window. Meanwhile, the password is required for accessing (See Figure-6).

| Login for Remote Control |                  |          |
|--------------------------|------------------|----------|
| Remote IP Address:       | 192.168.1.1      |          |
| User Password:           |                  |          |
|                          | X Cancel V Login | Figure-6 |

• Change Password: This is for the protection mode password change, only base on "local mode" administration.

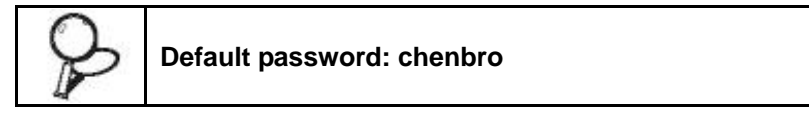

#### System Current Device Information

This area provides the user-define information input which includes System Name, M/B model, RPS model, and connection COM port. User can save the data as a file.

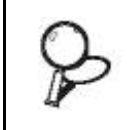

The COM port selection should be checked the device manager after utility is installed and executed. Only the COM port is set properly, the connection between CMB and M/B can be established.

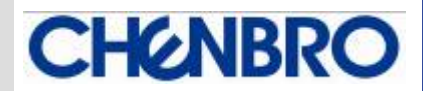

#### Status and Alarm Monitoring Pages

This area includes the major information of environment status and alarm information.

- Status: This page include the monitoring of "Fan status", "Temperature status", SW1 "Switch setting", and CMB "Link status".
  - Fan monitoring: when PWM fan(s) connected, the RPM and PWM (%) mode will be

detected and shown on the relative column. (See Figure-7 a.)

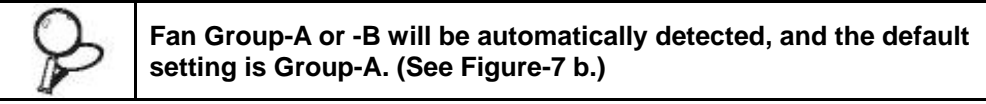

According to Group-A application, the bottom group is only activated when 8P8C "double-deck fan" is connected. When the SW1-DIP1~6 is set to "OFF", all the columns of fan status will show "NA". (See Figure-8)

| Operation                                                                                                    | up<br>In Duratica                                                                                                    | D dae 23                                                                                                    | Node: Local                                                                                                    | Suctor Dee                                                                                                    | · 2000 5 00 12-26-02                                                                                                    |
|----------------------------------------------------------------------------------------------------|----------------------------------------------------------------------------------------------------|----------------------------------------------------------------------------------------------------|----------------------------------------------------------------------------------------------------|----------------------------------------------------------------------------------------------------|----------------------------------------------------------------------------------------------------|
| Caerado                                                                                                    | int (swith                                                                                                    | Dowee Vere                                                                                                    | www. Mode: Local                                                                                                    | aysten ilme                                                                                                    | , 2009-0.22, 15:20:02                                                                                                    |
| System                                                                                                    | n 1<br>n 1                                                                                                    | Cevice Here) -                                                                                                    | O System 3 C System 4                                                                                                    | C System 5                                                                                                    | O System 6                                                                                                    |
| 013(8)                                                                                                    |                                                                                                    | and the second second sec | Contraction of Constitution                                                                                                    | the second                                                                                                    | Conservation of                                                                                                    |
| STATUS                                                                                                    | AU                                                                                                    | NEM                                                                                                    |                                                                                                    | - Current Device Inf                                                                                                    | ormation                                                                                                    |
| Group 9                                                                                                    | RPN                                                                                                    | PsvM (%)                                                                                                    | Temperature                                                                                                    |                                                                                                    |                                                                                                    |
| EAN 1                                                                                                    | 3192                                                                                                    | 50                                                                                                    | Temp. 1: 25                                                                                                    | System Name:                                                                                                    | System 1                                                                                                    |
| FAN 2                                                                                                    | NA                                                                                                    | NA                                                                                                    | Temp. 2: 25                                                                                                    | M/8 Model:                                                                                                    | unknown                                                                                                    |
| FAN 3                                                                                                    | NA                                                                                                    | NA                                                                                                    | Threshold: 65                                                                                                    | DDE Models                                                                                                    | land and an and a second second second second second second second second second second second second second se                                                                                                    |
| EAN 4                                                                                                    | NA                                                                                                    | NA                                                                                                    | Switch Status                                                                                                    | itra riouei.                                                                                                    | Junknown                                                                                                    |
| EAN 5                                                                                                    | NA                                                                                                    | NA                                                                                                    | 1234567890                                                                                                    | COM Port:                                                                                                    | COM 1 🔹                                                                                                    |
| FAN S                                                                                                    | NA                                                                                                    | NA                                                                                                    | o o c DN                                                                                                    | CNB FW Version:                                                                                                    | 1.0                                                                                                    |
|                                                                                                    |                                                                                                    |                                                                                                    |                                                                                                    |                                                                                                    |                                                                                                    |
|                                                                                                    |                                                                                                    |                                                                                                    | 1 FAN 1 (ON EN/OFF DIS)                                                                                                    |                                                                                                    | 🖌 Set Config.                                                                                                    |
|                                                                                                    |                                                                                                    |                                                                                                    | 2 FAN 2 (ON EN/OFF DIS)                                                                                                    |                                                                                                    |                                                                                                    |
|                                                                                                    |                                                                                                    |                                                                                                    | 3 FAN 3 (ON:EN/OFF:DIS)<br>4 FAN 4 (ON:EN/OFF:DIS)                                                                                                    |                                                                                                    | Link Status                                                                                                    |
|                                                                                                    |                                                                                                    |                                                                                                    | 5 FAN 5 (ON EN/OFF DIS)                                                                                                    |                                                                                                    | Connected                                                                                                    |
|                                                                                                    |                                                                                                    |                                                                                                    | 6 FAN 5 (ON EN/OFF DIS)                                                                                                    |                                                                                                    |                                                                                                    |
|                                                                                                    |                                                                                                    |                                                                                                    | 8 TEMP Three. (55/65) deg.                                                                                                    | CLK                                                                                                    |                                                                                                    |
|                                                                                                    |                                                                                                    |                                                                                                    |                                                                                                    |                                                                                                    |                                                                                                    |
|                                                                                                    |                                                                                                    |                                                                                                    | g PWM (EN/MB-ctrl)                                                                                                    |                                                                                                    | NDKU                                                                                                    |
| CMB                                                                                                    | Utility (                                                                                                    | Ver. A0)                                                                                                    | C PWM (EN/NB -stri)<br>C FAR Model (A pr B)                                                                                                    | Спе                                                                                                    |                                                                                                    |
| CMB<br>Elle Hel<br>Operation<br>Device Li<br>System                                                                                                    | Utility (<br>P<br>1 Duration<br>st (Swith<br>1                                                                                                    | Ver. A0)<br>0 day 00<br>Device (lere)<br>7 System 2                                                                                                    | C System 2 C System 4                                                                                                    | System Time                                                                                                    | 2009.5.22, 13:26:42 //                                                                                                    |
| CM B<br>Eile Hel<br>Operation<br>Device Li<br>System<br>Status                                                                                                    | Utility (<br>P<br>1 Duration<br>st (Swith<br>1 3<br>1 4<br>1 4                                                                                                    | Ver. A0)<br>odayoo<br>Devica Here)<br>System 2<br>Rii                                                                                                    | C FAN Model (A or B)                                                                                                    | System Time<br>C System 5<br>Current Device Info                                                                           | 2009.5.22, 13:26:42 //                                                                                                    |
| CMB<br>Eile Hel<br>Operation<br>Device Li<br>System<br>STATUS<br>Ging A                                                                                                    | Utility (<br>P<br>1 Duration<br>st (Swith<br>1 1 <<br>REM                                                                                                    | Ver. A0)<br>0 day oo<br>Device Here)<br>9 System 2<br>Pix (<br>PixM (x)                                                                                                    | C PWM (EN/NB-stri)<br>C FAN Model (A or B)<br>0:05 Mode: Local<br>C System 9 C System 4<br>Temperature                                                                                                    | System Time<br>C System 5<br>Current Device Info                                                                           | 2009.5.22, 13:25:42                                                                                                    |
| CM B<br>Eile Hel<br>Operation<br>Device Li<br>System<br>Status<br>Fan 1_1                                                                                                    | Utility (<br>P<br>1 Duration<br>st (Swith 1<br>1 1 5<br>  eLe<br>Rem<br>3:52                                                                                                    | Ver. A0)<br>0 day oo<br>Device Here)<br>9 System 2<br>Ria  <br>Pwm (x)<br>100                                                                                                    | C PWM (EN/NB stri)<br>C FAN Model (A or B)                                                                                                    | System Time<br>C System 5<br>Current Device Info<br>System Name:                                                           | 2005.5.22, 13:25:42<br>System 6<br>ormation<br>System 1                                                                                                    |
| CM B<br>Eile Hel<br>Operation<br>Device Li<br>System<br>Status<br>Fan 1_1<br>Fan 2_1                                                                                                    | Utility (<br>p<br>1 Duration<br>st (Swith 1<br>st - S<br>l = Le<br>Ren<br>3:52<br>NA                                                                                                    | Ver. A0)<br>Device Here)<br>System 2<br>RM  <br>(PvM (X)<br>100<br>NA                                                                                                    | C PWM (EN/NB stri)<br>C FAN Model (A or B)                                                                                                    | System Time<br>C System 5<br>Current Device Info<br>System Name:<br>M/8 Model:                                             | 2005.5.22, 13:25:42<br>C System 6<br>official<br>System 1<br>unknown                                                                                                    |
| CM B<br>Eile Hel<br>Operation<br>Device Li<br>Status<br>Status<br>Fan 1_1<br>FAN 2_1<br>FAN 3_1                                                                                                    | Utility (<br>p<br>1 Duration<br>st (Swith 1<br>st = 1<br>st = 2<br>st = 2<br>st | Ver. A0)<br>Device Here)<br>System 2<br>RM  <br>(PvM (X)<br>100<br>NA<br>NA                                                                                                    | C System 3 C System 4 Temperature Temp. 2: 25 Threshold: 55                                                                                                    | System Time<br>System 5<br>Current Device Info<br>System Name:<br>M/B Model:<br>BBS Model:                                 | 2005.5.22, 13:26;42<br>C System 6<br>official<br>System 1<br>unknown                                                                                                    |
| CM B<br>Eile Hel<br>Operation<br>Device Li<br>Status<br>Status<br>Fan 1_1<br>FAN 2_1<br>FAN 3_1<br>FAN 4_1                                                                                                    | Utility (<br>P<br>1 Duration<br>st (Swith 1<br>st (Swith 1<br>st (S                                                                                                    | Ver. A0)<br>Device Here)<br>System 2<br>RM  <br>(PvM (%)<br>100<br>NA<br>NA<br>NA                                                                                                    | C PWM (EN/NB-stri)<br>C FAX Model (A or B)                                                                                                    | System Time<br>System 5<br>Current Device Info<br>System Name:<br>M/B Model:<br>RPS Model:                                 | 2005.5.22, 13:26;42<br>C System 6<br>ofmetion<br>System 1<br>unknown<br>unknown                                                                                                    |
| CM B<br>Eile Hel<br>Operation<br>Device Li<br>Status<br>Fan 1_1<br>FAN 2_1<br>FAN 3_1<br>FAN 3_1<br>FAN 5_1                                                                                                    | Utility (<br>P of a Duration<br>st (Swith 1<br>st (Swith 1<br>st                                                                                                    | Ver. A0)<br>Device Here)<br>System 2<br>RM  <br>(PvM (X)<br>100<br>NA<br>NA<br>NA<br>NA<br>NA                                                                                                    | C PWM (EN/NB-stri)     C FAX Model (A or B)                                                                                                    | System Time<br>C System 5<br>Current Device Info<br>System Name:<br>M/B Model:<br>RPS Model:<br>COM Port:                  | 2005.5.22, 13:26;42<br>C System 6<br>official<br>System 1<br>unknown<br>unknown<br>CDM 1                                                                                                    |
| CMB<br>Eile Hel<br>Operation<br>Device Li<br>Status<br>Fan 1_1<br>FAN 2_1<br>FAN 3_1<br>FAN 3_1<br>FAN 5_1<br>FAN 5_1                                                                                                    | Utility (<br>P of a Duration<br>st (Swith 1<br>st (Swith 1<br>st                                                                                                    | Ver. A0)<br>Device Here)<br>System 2<br>RM (<br>PVM (X)<br>100<br>NA<br>NA<br>NA<br>NA<br>NA<br>NA                                                                                                    | 0         PWM (EN/NB-stri)           0         FAN Model (A or B)           0         System 3           0         System 3           0         System 3           1         25           Temperature         7           Temp. 1:         25           Temp. 2:         25           Threshold:         55           Switch Status           12         3           1         1           1         1           1         1                                                                                                    | System Time<br>System S<br>Current Device Info<br>System Name:<br>M/B Model:<br>RPS Model:<br>COM Port:<br>COM Port:       | 2005.5.22, 13:26;42<br>C System 6<br>ormetion<br>System 1<br>unknown<br>unknown<br>CDM 1                                                                                                    |
| CMB<br>Eile Hel<br>Operation<br>Device Li<br>Status<br>Fan 1_1<br>Fan 2_1<br>Fan 3_1<br>Fan 3_1<br>Fan 5_1<br>Fan 5_1                                                                                                    | Utility (<br>P<br>1 Duration<br>st (Swith 1<br>1 S<br>P PR<br>RPR<br>3752<br>NA<br>NA<br>NA<br>NA<br>NA                                                                                                    | Ver. A0)<br>Device Here)<br>System 2<br>RM (<br>PVM (X)<br>100<br>NA<br>NA<br>NA<br>NA<br>NA<br>NA                                                                                                    | C PWM (EN/NB.dr/)     C FAX Model (A or B)                                                                                                    | System Time<br>System S<br>Current Device Info<br>System Name:<br>M/B Model:<br>RPS Model:<br>COM Port:<br>CMB FW Version: | 2005.5.22, 13:26;42<br>C System 6<br>ormation<br>System 1<br>unknown<br>unknown<br>com 1<br>1.0                                                                                                    |
| CMB<br>Eile Hel<br>Operation<br>Device Li<br>Status<br>Ginar A<br>FAN 1_1<br>FAN 2_1<br>FAN 2_1<br>FAN 3_1<br>FAN 3_1<br>FAN 5_1<br>FAN 5_1<br>FAN 5_1<br>FAN 5_1                                                                                                    | Utility (<br>P Duration<br>st (Swith 1<br>1 St<br>PER<br>RER<br>3752<br>NA<br>NA<br>NA<br>NA<br>NA<br>NA                                                                                                    | Ver. A0)<br>0 day oo<br>Device Here)<br>9 System 2<br>RM  <br>(PvM (X)<br>100<br>NA<br>NA<br>NA<br>NA<br>NA<br>NA<br>NA                                                                                                    | C PWM (EN/NB-stri)     C FAX Model (A or B)      O     System 3     C System 4      Temperature     Temp. 1: 25     Temp. 2: 25     Threshold: 55      Switch Status     12 34 56 78 92(     0 0     0 0     0 0                                                                                                    | System Time<br>System S<br>Current Device Info<br>System Name:<br>M/B Model:<br>RPS Model:<br>COM Port:<br>CMB FW Version: | System 1<br>unknown<br>CDM 1<br>1.0<br>Set Confin                                                                                                    |
| CMB<br>Eile Hel<br>Operation<br>Device Li<br>Status<br>Fan 1_1<br>FAN 2_1<br>FAN 2_1<br>FAN 3_1<br>FAN 3_1<br>FAN 5_1<br>FAN 5_1<br>FAN 5_1<br>FAN 5_1<br>FAN 1_2                                                                                                    | Utility (<br>P Duration<br>st (Swith 1<br>1 St (Swith 1<br>1 St (Swith 1                                                                                                    | Ver. A0)<br>0 day 00<br>Device Here)<br>9 system 2<br>RM  <br>PVM (X)<br>100<br>NA<br>NA<br>NA<br>NA<br>NA<br>NA<br>NA<br>NA<br>NA<br>NA<br>NA<br>NA                                                                                                    | C         PWM (EN/NB-stri)           C         FAN Model (A or B)           0:05         Mode: Local           0:05         Mode: Local           0:05         Mode: Local           0:05         Mode: Local           0:05         Mode: Local           0:05         Mode: Local           0:05         Mode: Local           0:05         Mode: Local           0:05         Mode: Local           0:05         Mode: Local           0:05         Mode: Local           0:05         Mode: Local           0:05         C:System 4           1:05         System 3           0:05         Mode: Local           0:05         Temp. 1:           0:05         Threshold:           0:05         Mode: Status           1:0:04:05         ON           0:05         ON           0:05         ON:EN/OFFIDIS           1:0:04:EN/OFFIDIS                                                                                                    | System Time<br>System S<br>Current Device Info<br>System Name:<br>M/B Model:<br>RPS Model:<br>COM Port:<br>CMB FW Version: | System 6<br>Ormation<br>System 6<br>System 1<br>unknown<br>unknown<br>LOM 1<br>1.0<br>Set Config.                                                                                                    |
| CMB<br>Eile Hel<br>Operation<br>Device Li<br>Stattus<br>Fran 1_1<br>Fran 2_1<br>Fran 2_1<br>Fran 2_1<br>Fran 3_1<br>Fran 3_1                                                 | Utility (<br>P Duration<br>st (Swith 1<br>1 Size<br>RER<br>3352<br>NA<br>NA<br>NA<br>NA<br>NA<br>NA<br>NA<br>NA<br>NA<br>NA                                                                                                    | Ver. A0)<br>0 day 00<br>Device Here)<br>Bystem 2<br>Pom (x)<br>100<br>NA<br>NA<br>NA<br>NA<br>NA<br>NA<br>NA<br>NA<br>NA<br>NA                                                                                                    | C         PWM (EN/NB-stri)           C         FAN Model (A or B)           0:05         Mode: Local           0:05         Mode: Local           0:05         Mode: Local           0:05         Mode: Local           0:05         Mode: Local           0:05         Mode: Local           0:05         Mode: Local           0:05         Mode: Local           0:05         Mode: Local           0:05         Mode: Local           0:05         Mode: Local           0:05         Mode: Local           0:05         C:System 4           0:05         C:System 4           0:05         Temp. 1: 25           0:05         Threshold: 55           0:06         00           12:04:00         0FF           12:00:EN/0FF:01S)         0FF           2:FAN 2 (ON:EN/0FF:01S)         0FF           3:FAN 3 (ON:EN/0FF:01S)         0FF                                                                                                    | System Time<br>System S<br>Current Device Info<br>System Name:<br>M/B Model:<br>RPS Model:<br>COH Port:<br>CHB FW Version: | System 6<br>Ormation<br>System 6<br>Ormation<br>System 1<br>Unknown<br>Unknown<br>Unknown<br>Lift Status                                                                                                    |
| CMB<br>Eile Hel<br>Operation<br>Device Li<br>Stattus<br>Fran 1_1<br>Fran 2_1<br>Fran 2_1<br>Fran 2_1<br>Fran 3_1<br>Fran 3_1<br>Fran 3_1<br>Fran 5_1<br>Fran 5_1<br>Fran 5_1<br>Fran 5_1<br>Fran 1_2<br>Fran 1_2<br>Fran 2_2<br>Fran 2_2<br>Fran 3_2                                                                                                    | Utility (<br>P Duration<br>st (Swith 1<br>1 S<br>PRE<br>REE<br>NA<br>NA<br>NA<br>NA<br>NA<br>NA<br>NA<br>NA<br>NA<br>NA                                                                                                    | Ver. A0)<br>0 day 00<br>Device Here)<br>Bystem 2<br>RM  <br>PVM (X)<br>100<br>NA<br>NA<br>NA<br>NA<br>NA<br>NA<br>NA<br>NA<br>NA                                                                                                    | 0         PWM (EN/NB - dr/)           0         FAN Model (A or B)           0         System 9           0         System 9           0         System 9           0         System 9           0         System 9           1         System 9           1         S                              | System Time<br>System S<br>Current Device Info<br>System Name:<br>M/B Model:<br>RPS Model:<br>CON Port:<br>CMB FW Version: | System 6<br>Ormetion<br>System 6<br>Ormetion<br>System 1<br>Unknown<br>Unknown |
| CMB<br>Eile Hel<br>Operation<br>Device Li<br>Status<br>Status<br>Status<br>Sinar A<br>FAN 1_1<br>FAN 2_1<br>FAN 2_1<br>FAN 3_1<br>FAN 3_2<br>FAN 3_2<br>FAN 3 | Utility (<br>P Duration<br>st (Swith 1<br>1 S<br>PRE<br>3152<br>NA<br>NA<br>NA<br>NA<br>NA<br>NA<br>NA<br>NA<br>NA<br>NA                                                                                                    | Ver. A0)<br>0 day 00<br>Device Here)<br>Bystem 2<br>PVM (8)<br>100<br>NA<br>NA<br>NA<br>NA<br>NA<br>100<br>NA<br>NA<br>NA<br>NA<br>NA<br>NA                                                                                                    | C         PWM (EN/NB - dr/)           C         FAN Model (A or B)           0:05         Model (A or B)           0:05         Model (A or B)           0:05         Model (A or B)           0:05         Model (A or B)           0:05         Model (A or B)           0:05         Model (A or B)           0:05         Model (A or B)           0:05         Model (A or B)           0:05         Model (A or B)           0:05         Model (A or B)           0:06         System 4           0:05         C           0:06         System 4           0:06         System 3           0:07         25           0:06         System 4           0:07         25           0:06         System 4           0:07         25           0:07         25           0:07         07           0:07         07           0:07         07           0:07         07           0:07         07           0:07         07           0:07         07           0:07         07           0:07 | System Time<br>System S<br>Current Device Info<br>System Name:<br>M/B Model:<br>RPS Model:<br>COH Port:<br>CHB FW Version: | System 6<br>Ormation<br>System 6<br>Ormation<br>System 1<br>Unknown<br>Unknown<br>Unknown<br>Link Status<br>Connected                                                                                                    |
| CMB<br>Eile Hel<br>Operation<br>Device Li<br>Status<br>Status<br>Since A<br>FAN 1_1<br>FAN 2_1<br>FAN 2_1<br>FAN 2_1<br>FAN 3_1<br>FAN 3_2<br>FAN 3_2<br>FAN 3_2<br>FAN  | Utility (<br>P Duration<br>st (Swith 1<br>1 S<br>PRE<br>3352<br>NA<br>NA<br>NA<br>NA<br>NA<br>NA<br>NA<br>NA<br>NA<br>NA                                                                                                    | Ver. A0)<br>0 day 00<br>Device Here)<br>Bystem 2<br>PVM (X)<br>100<br>NA<br>NA<br>NA<br>NA<br>NA<br>NA<br>NA<br>NA<br>NA<br>NA                                                                                                    | C         PWM (EN/NB - dr/)<br>C           C         FAN Model (A or B)           X05         Model (A or B)           X05         Model (A or B)           X05         Model (A or B)           X05         Model (A or B)           X05         Model (A or B)           X05         Model (A or B)           X05         Model (A or B)           X05         Model (A or B)           X05         System 4           X05         System 3           X05         System 4           X05         Temperature           Temp. 2:         25           Threshold:         55           Switch Status         0FF           12 S4 S6 78 90()         0FF           2 FAN 2 (ON:EN/OFF:DIS)         SFAN 3 (ON:EN/OFF:DIS)           3 FAN 3 (ON:EN/OFF:DIS)         SFAN 4 (ON:EN/OFF:DIS)           3 FAN 4 (ON:EN/OFF:DIS)         SFAN 5 (ON:EN/OFF:DIS)           3 FAN 6 (ON:EN/OFF:DIS)         SFAN 5 (ON:EN/OFF:DIS)           3 FAN 6 (ON:EN/OFF:DIS)         SFAN 5 (ON:EN/OFF:DIS)   | System Time<br>System S<br>Current Device Info<br>System Name:<br>M/B Model:<br>RPS Model:<br>CON Port:<br>CMB FW Version: | System 6<br>Ormation<br>System 6<br>Ormation<br>System 1<br>Unknown<br>Unknown<br>Unknown<br>Link Status<br>Connected                                                                                                    |

www.chenbro.com

Temperature monitoring: this area shows the real environment temperature when the thermal sensors are connected and SW1-DIP7 is set to "ON" position. (Showing "NA" when DIP7 set to "OFF", see Figure-9 a.). The threshold shows the definition of alarm temperature. It's automatically detected according to DIP8.

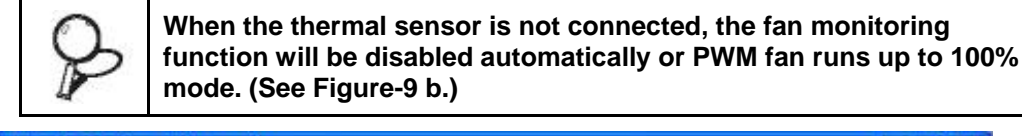

| Operation             | Ouration    | 0 day 00                  | :06 Mode: Local                                                                                                    | 5ystem Tim        | e: 2009.5.22, 13:28                     |
|-----------------------|-------------|---------------------------|----------------------------------------------------------------------------------------------------|-------------------|-----------------------------------------|
| Oevice Li     Osystem | it (Swith D | evice Here) —<br>System 2 | 🔿 System 3 🛛 🔘 System                                                                                                    | 4 🔘 System 5      | O System 6                              |
| STATUS                | ALAR        | ж I                       | a.                                                                                                    | Current Device In | formation                               |
| Group B               | BPM         | PWM (%)                   | Temperature                                                                                                    |                   |                                         |
| FAN 1                 | 3132        | 50                        | Temp. 1: 25                                                                                                    | System Name:      | System 1                                |
| FAN 2                 | NA          | NA                        | Temp. 2: 25                                                                                                    | M/B Model:        | unknown                                 |
| FAN 3                 | NA          | NA                        | Threshold: §5                                                                                                    | DDE Model         |                                         |
| FAN 4                 | NA          | NA                        | Switch Status                                                                                                    | KP 3 PID 081:     | Inuknowy                                |
| FAN S                 | NA          | NA                        | 1234567890                                                                                                    | COM Port:         | COM 1                                   |
| FAN 6                 | NA          | NA                        | c o c CN                                                                                                    | CMB FW Version    | 1.0                                     |
|                       |             | d                         | 0 0 0 0 0 0         0         0 0 0 FF           1         FAN 1 (ON:EN/OFF:DIS)         2           2         FAN 2 (ON:EN/OFF:DIS)         3           3         FAN 3 (ON:EN/OFF:DIS)         4           4         FAN 4 (ON:EN/OFF:DIS)         5           5         FAN 5 (ON:EN/OFF:DIS)         5           6         FAN 6 (ON:EN/OFF:DIS)         2           7         TEMF SENSOR (EN/DIS)         8           8         TEMP Thres. (55/65) deg.         9           9         FAM Model (A or B)         1 | e.<br>CHC         | Set Config.<br>Link Status<br>Connected |

Figure-9

CHENBRO

- SW1 status: this shows the setting position of SW1 DIP1~10 on CMB. (See Figure-9 c.) Figure-9 d. shows the function description of SW1.
- Link Status: When a CMB is connected to M/B via COM port with this CMB utility operation, a message will show "Connected", and message "Polling" shows every 3 seconds to check the linking status. (See Figure-9 e.)

If there is no cable connection, this status will show "Disconnected", and all the monitoring function is disabled. (See Figure-10)

| several second second                                                                                                    | Ciccy 00                             | :07 Mode: Loca                                                                                                    | System The                                                              | System Time: 2009.5 23, 15 28:42                                                      |  |
|----------------------------------------------------------------------------------------------------|--------------------------------------|----------------------------------------------------------------------------------------------------|-------------------------------------------------------------------------|---------------------------------------------------------------------------------------|--|
| Device der (Swith<br>• System 1                                                                                                    | Device Herei<br>Disystem 2           | O System 8 O System                                                                                                    | • O System a                                                            | Oreysten 5                                                                            |  |
| STATUS   AL                                                                                                    | ям                                   |                                                                                                    | Current Device In                                                       | normation                                                                             |  |
| Consep         F F 64           RBA: 1         3132           LOA: 2         DA           RBA: 3         NA           RBA: 3         NA           RAB: 5         NA           RAB: 5         NA           RAB: 6         NA | P-H(3)<br>50<br>ků<br>ků<br>ků<br>ků | Temperature           Tempi 1         25           Tempi 2         25           Threaduld         85           Switch Status         12           1         12         10           1         12         10           1         12         10           1         12         10           1         12         10           1         10         10           1         10         10           1         10         10           1         10         10           1         10         10           1         10         10           1         10         10           1         10         10           1         10         10           1         10         10           1         10         10           1         10         10           1         10         10           1         10         10           1         10         10           1         10         10           1         10         10 | System Name:<br>M/S Model:<br>BPS Model:<br>COM Part:<br>CMB EW Version | System 1<br>unknown<br>Unknown<br>COH 1 -<br>COH 1 -<br>Unk Status<br>Discommentation |  |

Figure-10

15Fl., No.150, Jian Yi Road, Chung Ho City, Taipei Hsien, Taiwan R.O.C., Tel: +886 2 82265500 Fax: +886 2 82265392 Email: info@chenbro.com.tw 15

≶ ≶ •

**KNBRO** Alarm Notification: This page shows all the monitored devices status. When any alarm is triggered, the relative column will change to corresponding messages and defined

colors. If user mute the buzzer via alarm mute switch at front control panel (connected

to CN3), the failure LED will remain enabled until alarm event is fixed.

Figure-11 shows the failure status with alarm mute triggered.

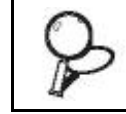

The redundant PSU failure only be enabled when PSU module failed or un-installed. It's not support the voltage monitoring.

| CMB Ur                                                                     | ility (Ver. A0)                                            |          |                                               |                                                                            |                                                                                           |  |
|----------------------------------------------------------------------------|------------------------------------------------------------|----------|-----------------------------------------------|----------------------------------------------------------------------------|-------------------------------------------------------------------------------------------|--|
| Eile Help<br>Operation D                                                   | uration 0 da<br>(Swith Device Here                         | y 00:08  | Mode: Local                                   | System Time                                                                | e: 2009.5.22, 13:30:02 🛛                                                                  |  |
| System 1<br>STATUS<br>Group B<br>FAN 1<br>FAN 2<br>FAN 3<br>FAN 4<br>FAN 5 | C System 2<br>ALARM<br>Normel<br>Mute<br>Alarm<br>NA<br>NA | System 3 | C System 4                                    | Current Device In<br>System Name:<br>M/B Nodel:<br>RPS Nodel:<br>COM Port: | em 5 O System 6<br>vice Information<br>ume: System 1<br>: unknown<br>: unknown<br>: COM 1 |  |
| FAN 6                                                                      | NA                                                         |          | Normal<br>Normal<br>Alaim<br>Alaim Mute<br>NA | CMB FW Version:                                                            | 1.0<br>✓ Set Config.<br>Link Status<br>Connected                                          |  |

Figure-11

Alarm (Pop-up) Window: When any alarm event is triggered, a pop-up window (see Figure-12) is shown to notify administrator.

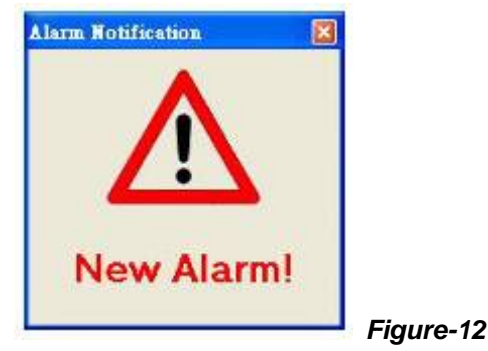

≶

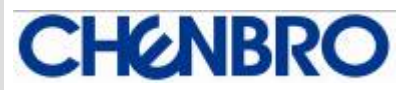

Alarm Log File: Open the event log file (see Figure-13) to read detail alarm information (see Figure-14).

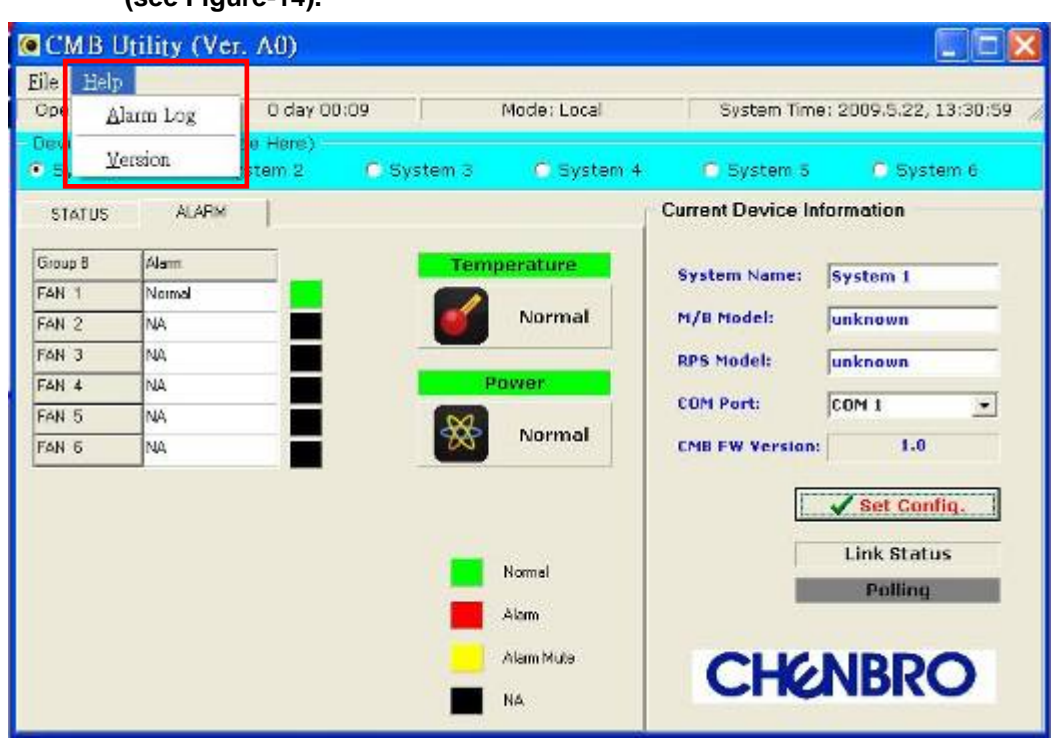

Figure-13

| Alarm Log                                                                                                    | X     |
|----------------------------------------------------------------------------------------------------|-------|
| [ TIME 2009/1/6 12:03:16] FAN: Alarm<br>[ TIME 2009/1/6 12:03:19] FAN: Normal<br>[ TIME 2009/1/6 12:04:17] FAN: Alarm<br>[ TIME 2009/1/6 12:05:33] FAN: Alarm<br>[ TIME 2009/1/6 12:05:33] FAN: Alarm<br>[ TIME 2009/1/6 13:42:44] FAN: Normal<br>[ TIME 2009/1/6 13:42:50] FAN: Normal<br>[ TIME 2009/1/6 13:44:51] FAN: Alarm<br>[ TIME 2009/1/6 13:44:54] FAN: Normal |       |
| 🗶 Clear                                                                                                    | Close |

#### Figure-14

Change the Logo

User may change the default "CHENBRO" logo with the following process.

1. Create user own logo file: The picture format must be BMP file.

The pixel must be 227 x 40.

The file name must be productlogo.bmp 2. Copy the new file to C:\Program Files\CMB\others to instead the original one.

|      |   |                                  |                       |                                                                                                    |                                                                                                    | er. M00             | Initian (V | CMI5      |
|------|---|----------------------------------|-----------------------|----------------------------------------------------------------------------------------------------|----------------------------------------------------------------------------------------------------|---------------------|------------|-----------|
|      |   | 2009 5 22, 12:39 11              | Dystem Dra            | Mode: Local                                                                                                    | Els Bol;<br>Operation                                                                                                    |                     |            |           |
|      |   | Content Objeters Courses Courses |                       |                                                                                                    | C. Sectors 1                                                                                                    | Evenesi (Secolaria) | a Coveria  | Ovvice Lo |
|      |   | uewallos .                       | Carrent Device by     | a a ser a ser a ser a ser a ser a ser a ser a ser a ser a ser a ser a ser a ser a ser a ser a ser a ser a ser a                                                                                                    |                                                                                                    | M I                 | 1 ANR      | 110105    |
|      |   |                                  |                       |                                                                                                    | Temperature                                                                                                    | [PSMIR]             | Inn.       | Freq 8    |
|      |   | WHEN DE                          | System Name           | -35                                                                                                    | Temp.1                                                                                                    | -90                 | 2432       | P491      |
|      |   | adapare .                        | mV8 Hodek             | -25                                                                                                    | Teep 2:                                                                                                    | 164                 | 14.        | NIS 2     |
|      |   |                                  |                       | 68                                                                                                    | Throshold                                                                                                    | PM,                 | 16.        | 565.3     |
|      |   |                                  | and the second second |                                                                                                    | -Bavitals Blashak                                                                                                    | 294                 | 14.        | DIS.J     |
|      |   | CON 1 ·                          | COMPART;              | 64                                                                                                    | Sideline Selection                                                                                                    | 294                 | 14.        | D48.5     |
|      |   | 1.0                              | CHE FW YORKS          | 14                                                                                                    |                                                                                                    | 284,                | 144,       | 565 5     |
|      |   |                                  |                       | Eloit .                                                                                                    | and a second                                                                                                    |                     |            |           |
|      |   | Set Config.                      | 100                   | ALCEP DELL                                                                                                    | Diffusit con mar                                                                                                    |                     |            |           |
|      | - |                                  | 100                   | COPP.DEST                                                                                                    | 2 199 2 109 899                                                                                                    |                     |            |           |
| 020  |   | Link yratus                      |                       | LOW DOLL                                                                                                    | 4 FMR 3 03/0 FM                                                                                                    |                     |            |           |
| -°8° |   | Constitution                     |                       | NOPP-DESI                                                                                                    | THE SOUR DA                                                                                                    |                     |            |           |
|      |   |                                  |                       | COPP DESI                                                                                                    | The rule a cost and                                                                                                    |                     |            |           |
|      |   | NIRDO                            | CH                    | NE(NIL dep.                                                                                                    | TRAP Three. (1                                                                                                    |                     |            |           |
|      |   | NDRO                             | CINC                  | 070                                                                                                    | C Party (CA, Meb-1)                                                                                                    |                     |            |           |
| _    | I | Lik Platus<br>Crossocius<br>NBRO | СНе                   | VOP DIST<br>VOP DIST<br>VOP<br>VOP DIST<br>VOP DIST | 2 Total 2 Cost (1977)<br>2 Total 2 Cost (1977)<br>2 Total 2 Cost (1977) |                     |            |           |

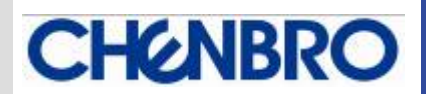

## **Cabling Example**

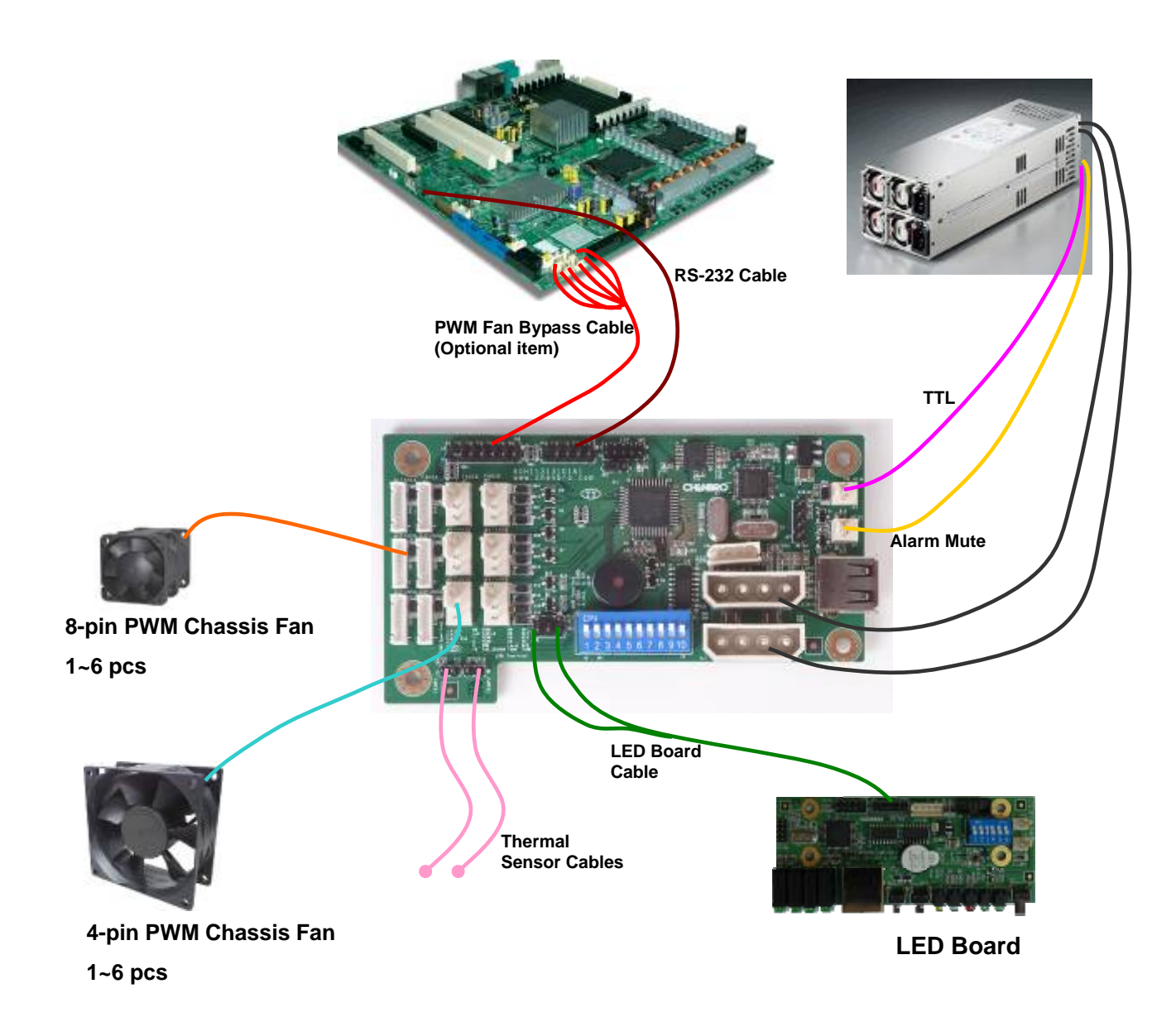